### 【演奏曲目】

- 花は咲く
- 2 負けないで
- 3 故郷

## 【担当パート】

基本的には昨年と同じパートを担当していただきます。 楽譜と音源は当ホームページよりダウンロードしご使用ください。

※ 収録用スマホ以外に音源を再生する機器のない方へはCDを送付しますのお知らせ下さい。

### 【服装】

自由

### 【収録方法】

- 1 収録するスマートフォンとは別に音源を再生する機器をご用意ください。
- 2 イヤホン、またはヘッドホンを使用し、デジタル音源に合わせて収録してください。
- 3 収録動画にデジタル音源が入ってしまわないよう再生する音量にご注意ください。
- 4 譜面台で顔が隠れないように、またフレーム中央に映るようにしてください。

#### 【収録機材について】

- 1 画像に統一感を出すためにスマホで収録してください。
- 2 スマホは横向きで撮影してください。
- 3 三脚等を使用し、スマホを固定して撮影してください。
- 4 解像度は1080p HDの30/fps、または60/fps でお願いします。

※機種により操作は異なりますが、

『iPhoneの場合』

ホーム画面より「設定」→「 写真とカメラ(カメラ)」→「ビデオ撮影」と進み 1080p HD/30 fpsを選択してください。

『Androidの場合』

カメラアプリを起動→ビデオを選択→歯車のような「 設定」ボタン→「ビデオ解像度」を タップしフルHD 30 fpsを選択して下さい。

5 収録後、フレーム中央に映っているか、雑音はないか等のチェックをお願いします。

# 【動画ファイルの送信について】

GigaFile便にて動画を1曲ずつ3回に分けてアップロードしてください。

1 SafariやGoogleなどの検索サイトで「ギガファイル便」と入力するか、下記のアドレスを 入力してください。

「ファイルを選択」をクリックしてください。

https://gigafile.nu/

2

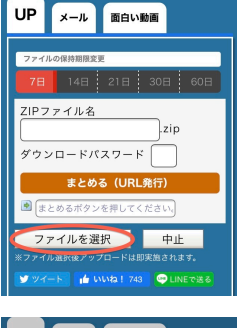

 UP
 メール
 面白い物画

 ファイルの供称画集業
 アマイルの供称画集業

 7日
 14日
 21日
 30日
 60日

 ZIPファイル名
 21P

 ダウンロードパスワード
 エレー

 ダウンロードパスワード
 ロー

 第<定るる(URL条行)</td>
 国

 ぎ
 たるのボタンを得してくだるい。

 写真またはビデ・・・
 ①

 フォトライブラリ
 □

 ブラウズ
 ・・・

 <u>キャンセル</u>

メール 面白い動画

9695.MOV

削除キー: 3a9 ダウンロードパスワード: 設定 ダウンロード期限: 2020年5月10日(f QR表示

ZIPファイル名

UP

3 「フォトライブラリ」をタップしアップロードする動画を選択して ください。

動画のアップロードが開始します。

4 アップロード状況のバーに「完了!」と表示されたら「メール」タブ をクリックしてください。

 
 UP
 メール
 距白い動画

 メモル・に転じていてい
 ● 曲・ランペット
 ● 山

 ● 曲・ランペット
 ● 山
 ● 山

 abcdefg@・・.jp
 ●
 ●

 アップロード情報をメールで送信する (ファイル& LUR 曲然(FV×R)
 ●

 ⑨ Itrompette-yoshi92@
 送信

 受け取り確認 (ダウンロード満知)
 を行う

 sample\_dl@gigafile.nu
 ●

zip

5 「メモ」欄に、担当パート、氏名、メールアドレス、曲名をご記入下さい。 「アップロード情報をメールで送信する」欄に下記のアドレスを記入し、 「送信」をクリックしてください。

91trompette-yoshi92@i.gmobb.jp

ご不明な点がありましたらご連絡ください 担当:小林 好夫 Mail:91trompette-yoshi92@i.gmobb.jp